# MANUAL SOLICITUD DE CERTIFICADOS DE CONTRATOS EN LÍNEA (CECO)

CÓDIGO: MNL-D04.0000-XXX

VERSIÓN XX

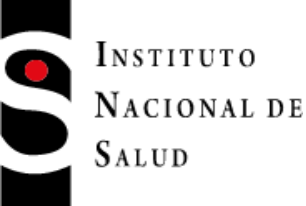

# **INSTITUTO NACIONAL DE SALUD** Tecnología de Información y Comunicación

AUTOR: María Carolina Quintero Mayo del 2020

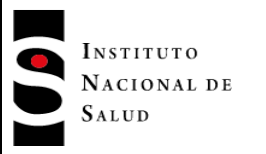

2020-05-19

# TABLA DE CONTENIDO

# **CERTIFICACIONES DE CONTRATOS EN LÍNEA**

### 1. OBJETIVO

Brindar una herramienta que permita unificacion de todos los procesos que integran la nomina. Instruir al usuario (contratista o ex contratista del Instituto Nacional de Salud) para acceder al servicio de expedición de certificaciones de contratos en línea, con el fin de facilitar la obtención de su certificado sin necesidad de solicitarlo directamente en las instalaciones del Instituto Nacional de Salud.

## 2. ALCANCE

El alcance va desde la generación del certificado del contrato hasta su expedición y validación en línea.

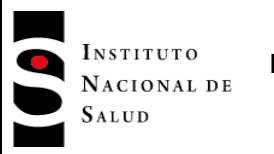

Página 3 de 6

# **CERTIFICACIONES DE CONTRATOS EN LÍNEA**

# ¿Cómo expedir su certificación?

✓ Debemos ingresa por la siguiente Url:: <u>http://aplicacionespruebas.ins.gov.co/SolicitudCertificaciones/frm/Publico/frmIncioCerfificacion</u>

✓ Una vez seleccionado el vínculo, aparecerá la siguiente página para solicitar certificación:

### Solicitud de Certificados

El Área de Gestión Contractual pone a disposición de los contratistas y ex-contratistas del Instituto Nacional de Salud el servicio de solicitud de certificaciones de contratos en línea.

Leer guía antes de solicitar certificación.

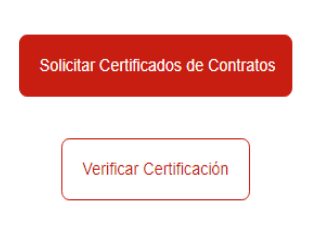

✓ Seleccione el boton "Solicitar Certificados de Contrato"

✓ Al ingresar parece el instructivo de certificacion de contrato, lealo atentamente y seleccione la condicion de privacidad y el boton "Siguiente".

| INSTRUCTIVO CERTIFICACIÓN DE CONTRATOS                                                                                                    |
|----------------------------------------------------------------------------------------------------|
| Favor leer y aceptar antes de continuar                                                                                                    |
| Las certificaciones en línea solo podrán ser solicitadas por personas que tengan o hayan tenido un vínculo contractual directo con el Instituto Nacional de Salud -<br>INS.                                                                                                    |
| Para efectos de validar autenticidad de la certificación expedida por este medio digital de parte de solicitantes o del destinatario, existen dos mecanismos:                                                                                                    |
| 1. Mediante la página web del Insituto Nacional de Salud validar certificación<br>2. Mediante comunicación teléfonica al número 3244576 ext. xxxx                                                                                                    |
| Para ambos medios se requiere aportar el código numérico de verificación contenido en la parte inferior de la parte inferior de la certificación.                                                                                                    |
| En caso de que la certificación contenga el texto Firma no valida, favor seguir los siguientes pasos:                                                                                                    |
| <ul> <li>Descargar del sistema y guardar la certificación en versión Adobe Acrobat Document</li> <li>Hacer Clic derecho sobre la imagen y seleccionar la opción "validar firma"</li> <li>Hacer Clic en la opción "Propiedades de la firma", seguidamente clic en "Mostrar certificado de firmanente"</li> <li>Ir a la pestaña de confianza y dar clic en "Agregar a certificados de confianza"</li> <li>Finalmente dar clic en "aceptar" y validar firma</li> <li>Finalmente vale señalar que la certificación digital expedida, es válida para todos los efectos legales frente a terceros de acuerdo a las normas que rigen la materia</li> </ul> |

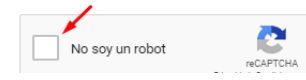

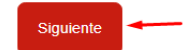

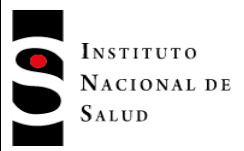

 $\checkmark$  El vínculo lo llevará al siguiente formulario donde debe seleccionar el tipo de documento "Cédula de Ciudadanía" o "NIT" y digitar su número de identificación "xxxxxxxx".

✓ Dependiendo de la necesidad del usuario, podra seleccionar la opción o opciones requeridas para la certificación "Obligaciones Específicas", "Productos" y "Valor Honorarios" de ser así, seleccione las opciones.

 $\checkmark$  El formulario generara un listado con el o los contratos adquiridos con la entidad, seleccione uno a uno.

| SOLICITUD DE CERTIFICADOS DE CONTRATOS       |                                                                                                    |                                                                                                    |                                      |                 |                       |          |          |  |
|----------------------------------------------|----------------------------------------------------------------------------------------------------|----------------------------------------------------------------------------------------------------|--------------------------------------|-----------------|-----------------------|----------|----------|--|
| Datos del Solicitante                        | 9                                                                                                    |                                                                                                    |                                      |                 |                       |          |          |  |
| (*) Tipo de Identificación Cedula de         |                                                                                                    | Cedula de Ciudadania                                                                                                    | dadania (*) Número de Identificación |                 |                       | 52897354 |          |  |
| Contenido que quier                          | re certificar                                                                                                    |                                                                                                    |                                      |                 |                       |          |          |  |
| Nota: Las certificaci<br>fecha de terminació | Nota: Las certificaciones que usted solicita por este medio tiene por defecto la información correspondiente a la tipología del contrato, objeto, valor, fecha de inicio, focha de targenzación de las baserations enductes a la formación de las baserations productes a la formación de las baserations productes a las baserations productes a la formación de las baserations prod |                                                                                                    |                                      |                 |                       |          |          |  |
| Obligaciones Esper                           | Obligaciones Específicas      Informes      Productos      Valor Honorarios                                                                                                    |                                                                                                    |                                      |                 |                       |          |          |  |
| NO. DE CONTRATO                              | ID CONTRATO                                                                                                    | OBJETO                                                                                                    | VALOR                                | FECHA DE INICIO | FECHA DE FINALIZACIÓN | ACCIÓN   | <b>~</b> |  |
|                                              |                                                                                                    |                                                                                                    |                                      | •               | -                     |          |          |  |
| INS-CPS-442-2019                             | 3484                                                                                                    | Apoyar la atención de los<br>incidentes y requerimientos<br>sobre los sistemas de<br>información misionales y<br>administrativos (en producción<br>y en desarrollo) presentados en<br>el Centro de Servicios del<br>Instituto Nacional de Salud | \$21,840,000.00                      | 13/12/2019      | 30/11/2020            | Enviar   | ↓<br>V   |  |

### IMPORTANTE

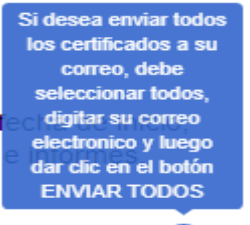

1

✓ En la parte inferior ingrese una cuenta de correo donde desea le sea enviado la certificacion.

✓ Dar clic en boton "EnviarTodos" el documento sera enviado automaticamente a la cuenta de correo ingresada

|                      | PROCESO TECNOLOGIA DE<br>INFORMACION Y COMUNICACION             | Manual Solicitud de Certificados de         | Versión:      |  |  |
|----------------------|-----------------------------------------------------------------|---------------------------------------------|---------------|--|--|
| NACIONAL DE<br>SALUD |                                                                 | Contratos en Línea (CECO)                   | 2020-05-19    |  |  |
| UNLOD                |                                                                 | MNL-D04.0000-XXX                            | Página 5 de 6 |  |  |
| (*) Correo Electror  | nico macarolinaquintero@gmail.                                  |                                             | Enviar Todos  |  |  |
| Importante: En c     | aso de que en la firma del documento aparezca el mensaje "F     | ïrma no válida", siga los siguientes pasos: |               |  |  |
| Descargar la         | a certificación generada por el aplicativo y guardarla localmen | te en el computador                         |               |  |  |

- Abrir la certificación con el programa Adobe Acrobat Reader versión 11 o superior
   Hacer clic derecho sobre la imagen de la firma y seleccionar la opción "validar firma"
- Hacer clic delectio sobre la linagen de la linna y selecciona la opcioni valuar linna
   Hacer clic en la opción "Propiedades de la firma", seguidamente clic en "Mostrar certificado firmamente".
- Ir a la pestaña de confianza y dar clic en "Agregar a certificados de confianza"
- · Finalmente dar clic en "aceptar" y validar firma

Si su certificación presenta alguna inconsistencia o requiere información adicional por favor comunicarse al correo electrónico xxxxxxx@ins.gov.co o al número 3244576 extensión xxxx-xxxx

✓ A continuación, aparecerá su certificación, donde puede verificar que todos sus datos sean los correctos.

| 0 | Buscar correo                       | Abrir con 👻                                                                         | *    | <b>A</b> + | ę | * | 붛 |
|---|-------------------------------------|-------------------------------------------------------------------------------------|------|------------|---|---|---|
| ł | INSTITUTO<br>NACIONAL DE            | La salud Minea                                                                      | a    |            |   | 1 |   |
|   | SALUD                               | es de todos                                                                         |      |            |   |   |   |
|   | LA SUSCRITA COORDINADO<br>DEL INSTI | DRA DEL GRUPO DE GESTION CONTRACTUAL<br>TUTO NACIONAL DE SALUD<br>NIT 899.999.403-4 | <br> |            |   |   |   |
|   | No. INS-CPS-442-2019                | CERTIFICA:                                                                          |      |            |   |   |   |

# ¿Cómo verificar su certificación?

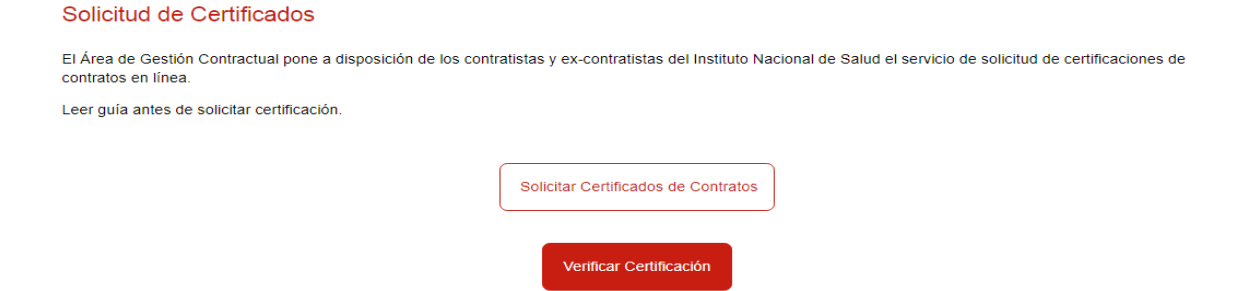

✓ En el documento certificación descargada encontrará en la parte inferior el número alfanumérico código QR para verificación.

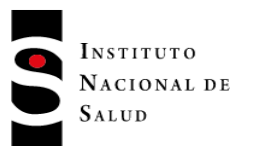

MNL-D04.0000-XXX

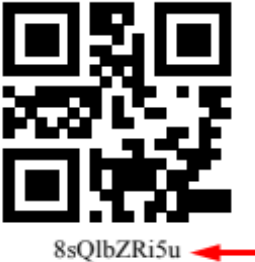

✓ Copie el código de verificación e ingrese al mismo link en la opcion:

### "Verificar Certificacion"

✓ Una vez seleccionado el vínculo, aparecerá la siguiente página para verificar la certificación:

|                               |            | VERIFICAR CERTIFICADOS DE CONTRATOS                                                                                                    |
|-------------------------------|------------|----------------------------------------------------------------------------------------------------|
| Ingresar Código de Ve         | rificación |                                                                                                    |
| (*) Código de<br>Verificación | 8sQibZRi5u | Tenga en Cuenta<br>Para validar el documento físico con la información que reposa en el sistema, favor ingresar el<br>código de verificación asignado y dar click en el botón Validar documento. Si desea verificar<br>los datos asociados a la firma digital abrir el certificado expedido con el aplicativo Adobe<br>Reader y realizar el paso a paso visualizado en el instructivo inicial. |

- ✓ Ingrese el código en el campo de texto "Codigo de Verificacion" y de clic en "Validar Documento"
- ✓ Finalmente se visualiza la validacion del certificado si el código QR es válido.